## **Contas a Pagar**

Esta ferramenta tem a função de dar baixa nos lançamento financeiros de contas a pagar.

Para abrir esta ferramenta basta entrar no menu em:

Gerenciamento→Financeiro→Baixas→Títulos a Pagar

Ao clicar nesta opção aparecerá a seguinte interface:

|          |           | IWS                      |                                    |                  |                  | Intelli    | cash 3. (   | ).139   |         |            |         |       |                |          |             |           |       |
|----------|-----------|--------------------------|------------------------------------|------------------|------------------|------------|-------------|---------|---------|------------|---------|-------|----------------|----------|-------------|-----------|-------|
|          |           | INTELL/WHRE<br>SOLUTIONS | Bem vindo ADMIN, você está conecta | ido em           |                  |            |             |         |         |            |         |       |                |          |             |           | ^     |
| Bx Venc  | imto.     | Emissão                  | Favorecido                         | Documento        | Valor            | Forma Cot  | o. Carência | Multa . | Juros D | esc. Atras | o Corre | ção V | 'Ir. Corrigido |          | Plano Conta |           | ^     |
| 25/10/   | 2016      | 25/10/2016               | EMPRESADE TESTES                   | 000001129        | 550,0            | 0 Carteira | 0           | 0%      | 0%      | 0%         | 0       | 0,00  | 550,00         | DESPESAS |             | PAGTO. EM | PRESA |
|          |           |                          |                                    |                  |                  |            |             |         |         |            |         |       |                |          |             |           |       |
|          |           |                          |                                    |                  |                  |            |             |         |         |            |         |       |                |          |             |           |       |
|          |           |                          |                                    |                  |                  |            |             |         |         |            |         |       |                |          |             |           |       |
|          |           |                          |                                    |                  |                  |            |             |         |         |            |         |       |                |          |             |           |       |
|          |           |                          |                                    |                  |                  |            |             |         |         |            |         |       |                |          |             |           |       |
|          |           |                          |                                    |                  |                  |            |             |         |         |            |         |       |                |          |             |           |       |
|          |           |                          |                                    |                  |                  |            |             |         |         |            |         |       |                |          |             |           |       |
|          |           |                          |                                    |                  |                  |            |             |         |         |            |         |       |                |          |             |           |       |
|          |           |                          |                                    |                  |                  |            |             |         |         |            |         |       |                |          |             |           |       |
|          |           |                          |                                    |                  |                  |            |             |         |         |            |         |       |                |          |             |           |       |
|          |           |                          |                                    |                  |                  |            |             |         |         |            |         |       |                |          |             |           |       |
|          |           |                          |                                    |                  |                  |            |             |         |         |            |         |       |                |          |             |           |       |
|          |           |                          |                                    |                  |                  |            |             |         |         |            |         |       |                |          |             |           |       |
|          |           |                          |                                    |                  |                  |            |             |         |         |            |         |       |                |          |             |           |       |
|          |           |                          |                                    |                  |                  |            |             |         |         |            |         |       |                |          |             |           |       |
|          |           |                          |                                    |                  |                  |            |             |         |         |            |         |       |                |          |             |           |       |
|          |           |                          |                                    |                  |                  |            |             |         |         |            |         |       |                |          |             |           |       |
|          |           |                          |                                    |                  |                  |            |             |         |         |            |         |       |                |          |             |           |       |
|          |           |                          |                                    |                  |                  |            |             |         |         |            |         |       |                |          |             |           |       |
|          |           |                          |                                    |                  |                  |            |             |         |         |            |         |       |                |          |             |           |       |
|          |           |                          |                                    |                  |                  |            |             |         |         |            |         |       |                |          |             |           | ~     |
| <        |           |                          |                                    |                  |                  |            |             |         |         |            |         |       |                |          |             |           | >     |
| Total:   | 0         | 00                       |                                    | Te               | otais: Não       | o Corrigi  | do 550.0    | 0/ Co   | orrigid | lo 550.0   | 0       |       |                |          |             |           |       |
| Mostrar  | comont    | o Fornocod               | 2705                               |                  |                  | g.         | ,.          |         |         | ,.         | -       |       |                |          |             | 🧹 Baixar  |       |
| Mostrar  | soment    | te Clientes              | 165                                |                  |                  |            |             |         |         |            |         |       |                |          |             |           |       |
|          |           |                          |                                    |                  | Critéri          | os para F  | iltro de T  | ítulos  | em Ab   | erto       |         |       |                |          |             |           |       |
| Início 2 | 5/10/20   | 116                      | Término 25/10/2016                 | Eivar (          |                  | _          |             |         |         |            |         |       |                |          |             |           |       |
| and Z    | 5/ 10/ 20 |                          | 10/2010                            |                  | ✓ <u>Aplicar</u> | ·          |             |         |         |            |         |       |                |          |             |           |       |
| Nenhum   | Forne     | cedores 📈                | Documento / Data de Entrada /      | encimento Centro | os / Descriç     | ão Forma   | de Cobr.    | /       |         |            |         |       |                |          |             |           |       |

Ao entrar nesta tela por padrão abrirá a aba "**Vencimento**" para buscar títulos a pagar utilizando a data de vencimento. As outras abas fazem um filtro dos títulos a pagar de acordo com o nome de cada aba.

Na parte inferior da tela há os seguintes botões:

- Mostrar Somente Fornecedores Para mostrar somente contas com fornecedores;
- Mostrar Somente Clientes Para mostrar somente contas com clientes;
- Início e Término: para determinar um período de datas a ser pesquisado;
- Fixar:
- Aplicar: Para realizar a pesquisa;
- Baixar: Para realizar baixa no lançamento selecionado(s), ao clicar neste botão aparecerá a seguinte interface:

| 🎲 Pagando R\$ 550,00 |      | - 🗆 X                           |
|----------------------|------|---------------------------------|
| Espécie Detalhes     |      | Valor                           |
| ▶ DINHEIRO           | 0,00 | 550.00                          |
| CHEQUE A VISTA       | 0,00 |                                 |
| CHEQUE A PRAZO       | 0,00 | Data Deposito 23/10/2016        |
| CHEQUES TERCEIROS    | 0,00 | C <u>M</u> C7                   |
| MASTER CREDITO       | 0,00 | Banco                           |
| MASTER DEBITO        | 0,00 | Agência <u>C</u> onta Corr.     |
| VISA 1X              | 0,00 | <u>N</u> ° Cheque               |
| VISA DEBITO          | 0,00 | Emitente                        |
| ELO 1X               | 0,00 | Caixa CAIXA EMPRESA 🔽 🛨 Inserir |
| Subtotal             |      | Resto                           |
| 0,00                 |      | 550,00 Exato                    |
|                      |      | 🗙 Cancelar 🗸 Ok                 |

Nesta aba é necessário selecionar a espécie do dinheiro a pagar e após selecioná-las é necessário preencher os campos ao lado de acordo com a espécie referida:

- 1. Valor: Para informar o valor do recebimento do cliente;
- 2. Data Depósito: Para informar a data que será depositada o valor;
- 3. CMC7: Para informar o CMC7 do cheque do cliente;
- 4. **Banco:** Para informar qual o banco selecionado;
- 5. Agência: Para informar a agência do banco
- 6. Conta Corr.: Para informar a conta corrente do cliente;
- 7. Nº Cheque: Para informar o número do cheque do cliente;
- 8. Caixa: Para informar para qual caixa da empresa o dinheiro será depositado;
- 9. Inserir: Para inserir o recebimento do cliente no subtotal;
- 10. Dinheiro Exato:

Após dado a baixa no pagamento, abrirá a interface para imprimir o recibo de pagamento, nela há a configuração de "**ID 2103 Núm. Cópias Recibo pagamento**" que determina quantas cópias do recibo serão impressas, quando for realizado pagamento aos fornecedores.

## Pagamento com Cheque de Terceiros

Para usar esse recurso, basta o usuário ir para tela de "Títulos a pagar em aberto" que se localiza em "Gerenciamento→Financeiro→Baixas→Títulos a Pagar". Utilizando os filtros desejados o usuário poderá localizar o título em que se deseje efetuar a baixa, selecionando o mesmo e clicando no botão baixar o sistema abrirá a tela de pagamento.

| 🎲 Pagando R\$ 550,00 |      | - 🗆 X                       |  |  |  |  |  |  |  |
|----------------------|------|-----------------------------|--|--|--|--|--|--|--|
| Espécie Detalhes     |      | Valor                       |  |  |  |  |  |  |  |
| DINHEIRO             | 0,00 | 550.00                      |  |  |  |  |  |  |  |
| CHEQUE A VISTA       | 0,00 |                             |  |  |  |  |  |  |  |
| CHEQUE A PRAZO       | 0,00 |                             |  |  |  |  |  |  |  |
| CHEQUES TERCEIROS    | 0,00 | C <u>M</u> C7               |  |  |  |  |  |  |  |
| MASTER CREDITO       | 0,00 | Banco                       |  |  |  |  |  |  |  |
| MASTER DEBITO        | 0,00 | Agência <u>C</u> onta Corr. |  |  |  |  |  |  |  |
| VISA 1X              | 0,00 | <u>N</u> ° Cheque           |  |  |  |  |  |  |  |
| VISA DEBITO          | 0,00 | Emitente                    |  |  |  |  |  |  |  |
| ELO 1X               | 0,00 |                             |  |  |  |  |  |  |  |
| <                    | >    |                             |  |  |  |  |  |  |  |
| Subtotal             |      | Resto                       |  |  |  |  |  |  |  |
| 0,00                 |      | 550,00 Exato                |  |  |  |  |  |  |  |
|                      |      | 🗙 Cancelar 🗸 Ok             |  |  |  |  |  |  |  |

Atente para a forma de pagamento cheques terceiros, esta deverá estar escrita em vermelho!

Ao selecionar a forma de pagamento Cheques Tercereiros e clicar no botão "Inserir", o sistema abrirá uma nova tela para poder selecionar o cheques e efetuar o pagamento.

| 🎲 Cheques de Terceir     | os Disponív | reis               |                         |         | _     |                | ×   |
|--------------------------|-------------|--------------------|-------------------------|---------|-------|----------------|-----|
| <u>N</u> úmero do Cheque |             | Valor Máximo 550   | ,00 隆 <u>L</u> ocalizar |         |       |                |     |
|                          |             | Cheques            | Localizados             |         |       |                |     |
| <u>C</u> liente          |             |                    |                         |         |       | _              |     |
| Sel. Num. Cheque         | Valor       | Nome               | Banco                   | Agência | Conta | Venc.          |     |
|                          |             |                    |                         |         |       |                |     |
|                          |             |                    |                         |         |       | <u>A</u> dicio | nar |
|                          |             | Cheques            | Selecionados            |         |       |                |     |
| Sel. Num. Cheque         | Valor       | Nome               | Banco                   | Agência | Conta | Venc.          |     |
|                          |             |                    |                         |         |       |                |     |
|                          |             | Total Cheques 0,00 | - Valor Restante 550,00 | )       | Ŀ     | Confin         | mar |

Já com a tela em execução o usuário poderá localizar o cheque pelo seu número ou clicar diretamente no botão "Localizar", o sistema mostrará todos os cheques de terceiros disponível no sistema, após essa busca se os usuário deseja localizar o cheque de um determinado cliente basta digitar o nome no campo "Cliente". Com o cheque localizados, o usuário deverá selecionar quais cheques deseje utilizar para efetuar a baixa. Nesta ocasião o deverá selecionar o valor próximo da baixa a ser realizada.

| 🍓 Cheques de Terceiros Disponíveis — 🗆 🗙                          |                           |                                                                                 |                                                                                       |                         |       |                                                                                  |                |  |
|-------------------------------------------------------------------|---------------------------|---------------------------------------------------------------------------------|---------------------------------------------------------------------------------------|-------------------------|-------|----------------------------------------------------------------------------------|----------------|--|
| <u>N</u> úmero do Cheque                                          |                           | Valor Máximo 550                                                                | ,00 🍾 Localizar                                                                       |                         |       |                                                                                  |                |  |
| Cheques Localizados                                               |                           |                                                                                 |                                                                                       |                         |       |                                                                                  |                |  |
| <u>C</u> liente                                                   |                           |                                                                                 |                                                                                       |                         |       |                                                                                  |                |  |
| Sel. Num. Cheque                                                  | Valor                     | Nome                                                                            | Banco                                                                                 | Agência                 | Conta | Venc.                                                                            | ^              |  |
| 0001554                                                           | 50,00                     | DOMINGOS FARIA MACHADO                                                          | BANCO BRADESCO S.A 1                                                                  | 497                     |       | 23/07/201                                                                        | 5              |  |
| 8512205                                                           | 185,69                    | ELIANE MENDES EXPEDITO                                                          | BANCO DO BRASIL S.A. 0                                                                | 980                     |       | 11/06/201                                                                        | 5              |  |
| Total Cheques 0,00                                                |                           |                                                                                 |                                                                                       |                         |       |                                                                                  |                |  |
|                                                                   |                           | Total C                                                                         | eques 0,00                                                                            |                         |       | ▲ <u>A</u> dicion                                                                | <b>↓</b><br>ar |  |
|                                                                   |                           | Total Cl<br>Cheques                                                             | eques 0,00<br>Selecionados                                                            |                         |       | <u> <u>         A</u>dicion     </u>                                             | ar 🗸           |  |
| Sel. Num. Cheque                                                  | Valor                     | Total Cl<br>Cheques<br>Nome                                                     | eques 0,00<br>Selecionados<br>Banco                                                   | Agência                 | Conta | <ul> <li><u>A</u>dicion</li> <li>Venc.</li> </ul>                                | ar             |  |
| Sel. Num. Cheque                                                  | Valor<br>242,93           | Total Cl<br>Cheques<br>Nome<br>ELIANE MENDES EXPEDITO                           | eques 0,00<br>Selecionados<br>Banco<br>NGBANCO DO BRASIL S.A                          | Agência                 | Conta | <ul> <li><u>A</u>dicion</li> <li><u>Venc.</u></li> <li>11/07/201</li> </ul>      | ar             |  |
| Sel. Num. Cheque           Sel.         0851229           0851233 | Valor<br>242,93<br>231,78 | Total Cl<br>Cheques<br>Nome<br>ELIANE MENDES EXPEDITO<br>ELIANE MENDES EXPEDITO | eques 0,00<br>Selecionados<br>Banco<br>NGBANCO DO BRASIL S.A<br>NGBANCO DO BRASIL S.A | Agência<br>0980<br>0980 | Conta | <ul> <li>Adicion</li> <li>Venc.</li> <li>11/07/201</li> <li>23/07/201</li> </ul> | ar<br>5        |  |
| Sel. Num. Cheque           0851229           0851233              | Valor<br>242,93<br>231,78 | Total Cl<br>Cheques<br>Nome<br>ELIANE MENDES EXPEDITO<br>ELIANE MENDES EXPEDITO | eques 0,00<br>Selecionados<br>Banco<br>NCBANCO DO BRASIL S.A<br>NCBANCO DO BRASIL S.A | Agência<br>0980<br>0980 | Conta | <ul> <li>Adicion</li> <li>Venc.</li> <li>11/07/201</li> <li>23/07/201</li> </ul> | ar<br>5<br>5   |  |

Após selecionar os cheques a serem usados o usuário deverá clicar no botão "Confirmar", feito esse procedimento o sistema voltará para a tela de pagamento com o valor do cheque de terceiro preenchido, em nosso caso o restante para completar o pagamento será feito em dinheiro.

| 🎲 Pagando R\$ 550,00 |        | - 🗆 X                       |
|----------------------|--------|-----------------------------|
| Espécie Detalhes     |        | Valor                       |
| DINHEIRO             | 75,29  | 0,00                        |
| CHEQUE A VISTA       | 0,00   | Data Danésita               |
| CHEQUE A PRAZO       | 0,00   |                             |
| CHEQUES TERCEIROS    | 474,71 | C <u>M</u> C7               |
| MASTER CREDITO       | 0,00   | Banco                       |
| MASTER DEBITO        | 0,00   | Agência <u>C</u> onta Corr. |
| VISA 1X              | 0,00   | <u>N</u> ° Cheque           |
| VISA DEBITO          | 0,00   | Emitente                    |
| ELO 1X               | 0,00   |                             |
| <                    | >      |                             |
| Subtotal             |        | Resto                       |
| 550,00               |        | 0,00 Exato                  |
|                      |        | 🗙 Cancelar 🗸 Ok             |

Caso o usuário deseje verificar quais forão os cheques que compuseram o pagamento em questão, deverá ir até a abas "Cheques", "Pagamentos" e "Data Pg" que se localizam na tela "Contas e Caixas", localizado em "Gerenciamento→Cadastro→Contas e Caixas".

|                                                        |                                               |                                                  |              |                                                                                                   |                                         |                                              | CA                                                           | IIXA EMPR                                                                  | ESA (1CAI                                                     |
|--------------------------------------------------------|-----------------------------------------------|--------------------------------------------------|--------------|---------------------------------------------------------------------------------------------------|-----------------------------------------|----------------------------------------------|--------------------------------------------------------------|----------------------------------------------------------------------------|---------------------------------------------------------------|
| Dados Movin                                            | iento (Dad                                    | los Conta Correr                                 | nte Cheques  | Movimento Ger. B                                                                                  | ancos                                   |                                              |                                                              |                                                                            |                                                               |
| Movimento 🗐                                            | )epósitos                                     | Pagamentos 🗸                                     | Relatório    |                                                                                                   |                                         |                                              |                                                              |                                                                            |                                                               |
| Data Pg.                                               |                                               |                                                  |              |                                                                                                   |                                         |                                              |                                                              |                                                                            |                                                               |
| Início 30/06/2                                         | )15 🔽 <u>T</u> ér                             | mino 30/06/2015                                  | ✓ <u>Apl</u> | icar 🛛 🔄 Imprimir                                                                                 |                                         |                                              |                                                              |                                                                            |                                                               |
|                                                        |                                               |                                                  |              |                                                                                                   |                                         |                                              |                                                              | A                                                                          | gendamento                                                    |
| Data Pg.                                               | Data                                          | Venc.                                            | Valor        | Documento                                                                                         |                                         |                                              | Nome                                                         |                                                                            |                                                               |
| 30/06/2015                                             | 24/04/2014                                    | 24/04/2014                                       | 605          | 98 000003464/01                                                                                   | WALC                                    | )IR                                          |                                                              |                                                                            |                                                               |
|                                                        |                                               |                                                  |              |                                                                                                   |                                         |                                              |                                                              |                                                                            |                                                               |
|                                                        |                                               |                                                  |              |                                                                                                   |                                         |                                              |                                                              |                                                                            |                                                               |
|                                                        |                                               |                                                  |              |                                                                                                   |                                         |                                              |                                                              |                                                                            |                                                               |
|                                                        |                                               |                                                  |              |                                                                                                   |                                         |                                              |                                                              |                                                                            | Cheques                                                       |
| Núm. Cheque                                            | Valor                                         | Clien                                            | ite          | Banco                                                                                             | Agência                                 | Conta                                        | Data                                                         | Doc. Compra                                                                | Cheques<br>Emitente                                           |
| Núm. Cheque<br>▶ 0000010                               | Valor<br>165,44                               | Clien                                            | ite          | Banco<br>BANCO DO BRASIL S./                                                                      | Agência<br>20001                        | Conta<br>000110                              | Data<br>23/05/2014                                           | Doc. Compra<br>CF003016470-                                                | Cheques<br>Emitente                                           |
| Núm. Cheque<br>0000010 0000010                         | Valor<br>165,44<br>106,90                     | Clien<br>GABRIEL<br>COOPERATIVA                  | ite          | Banco<br>BANCO DO BRASIL S /<br>BANCO DO BRASIL S /                                               | Agência<br>20001<br>20010               | Conta<br>000110<br>000010                    | Data<br>23/05/2014<br>23/05/2014                             | Doc. Compra<br>CF003016470-<br>CF003016473-                                | Cheques<br>Emitente<br>GABRIEL<br>MATRIZ                      |
| Núm. Cheque<br>0000010<br>0000010<br>0000011           | Valor<br>165,44<br>106,90<br>155,80           | Clien<br>GABRIEL<br>COOPERATIVA<br>JOSE          | ite          | Banco<br>BANCO DO BRASIL S /<br>BANCO DO BRASIL S /<br>BANCO DO BRASIL S /                        | Agência<br>0001<br>0010<br>0011         | Conta<br>000110<br>000010<br>000011          | Data<br>23/05/2014<br>23/05/2014<br>22/05/2014               | Doc. Compra<br>CF003016470-<br>CF003016473-<br>CF003016456-                | Cheques<br>Emitente<br>GABRIEL<br>MATRIZ<br>JOSE              |
| Núm. Cheque<br>0000010<br>0000010<br>0000011<br>000004 | Valor<br>165,44<br>106,90<br>155,80<br>100,00 | Clien<br>GABRIEL<br>COOPERATIVA<br>JOSE<br>LIDER | ite          | Banco<br>BANCO DO BRASIL S /<br>BANCO DO BRASIL S /<br>BANCO DO BRASIL S /<br>BANCO DO BRASIL S / | Agência<br>0001<br>0010<br>0011<br>4295 | Conta<br>000110<br>000010<br>000011<br>03523 | Data<br>23/05/2014<br>23/05/2014<br>22/05/2014<br>06/10/2011 | Doc. Compra<br>CF003016470-<br>CF003016473-<br>CF003016456-<br>12152/01-R2 | Cheques<br>Emitente<br>GABRIEL<br>MATRIZ<br>JOSE<br>0 PRÓPRIO |

From: http://wiki.iws.com.br/ - Documentação de software

Permanent link:

× http://wiki.iws.com.br/doku.php?id=manuais:intellicash:financeiro:baixas:contas\_pagar&rev=1496069270

Last update: 2017/05/29 15:47

| Last       |                                                                                                    |
|------------|----------------------------------------------------------------------------------------------------|
| update:    | manuais-intellicash-financeiro-baixas-contas, pagar http://wiki.iws.com.br/doku.php?id=manuais-intellicash-financeiro-baixas-contas, pagar&rev=1496069270 |
| 2017/05/29 |                                                                                                    |
| 15:47      |                                                                                                    |